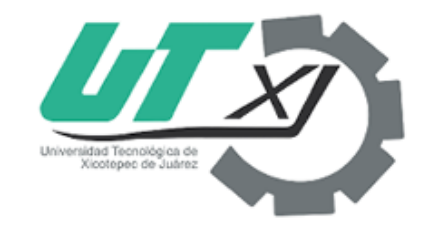

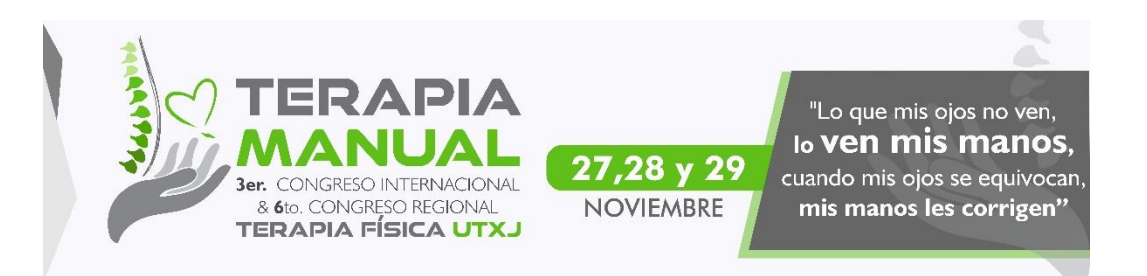

## Congreso Terapia 2019

## Cargar comprobante de pago

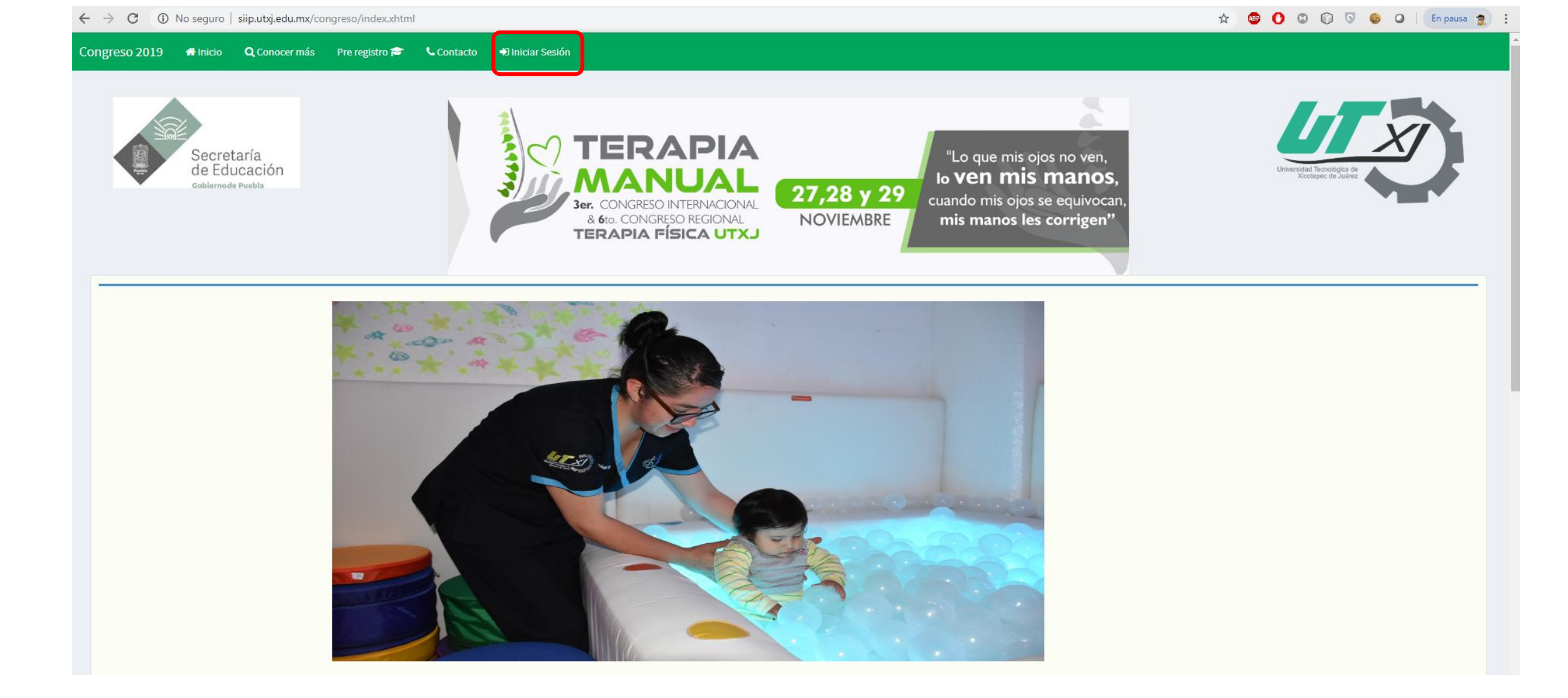

Una vez abierto el sistema de congresos seleccionará la opción "Iniciar Sesión"

| Secretaría<br>de Educación<br>Gobiernode Puebla | TERAPIA FÍSICA UTX                                        | Universidad Teonológica de<br>Xeotepec: de Juéne |
|-------------------------------------------------|-----------------------------------------------------------|--------------------------------------------------|
|                                                 | Congreso 2019<br>Iniciar Sesión<br>INVITADO@INVITADO.utxj |                                                  |
|                                                 |                                                           |                                                  |

Congreso 2019 🖷 Inicio 🔍 Conocer más Pre registro 🕿

Iniciar Sesión

📞 Contacto

En seguida visualizaremos el formulario para "Iniciar Sesión", debemos ingresar los datos de acceso dados de alta al momento de realizar el pre registro, los cuales son: correo y contraseña.

A continuación veremos la siguiente pantalla en la cual podremos visualizar en que parte del proceso de inscripción nos encontramos, los pasos para cargar el archivo son:

- 1. Seleccionamos el pago del que cargaremos el comprobante.
- 2. Presionamos el botón de "Seleccionar archivo" el cual nos abrirá un explorador de archivos donde debemos seleccionar el comprobante.
- 3. Una vez cargado daremos clic en el botón de "Subir archivo".
- 4. Finalmente damos clic en el botón de "Guardar información".

| Codigo de Pago                                                                   |   |
|----------------------------------------------------------------------------------|---|
| SELECCIONE 1                                                                     | • |
| EVidencia del pago<br>Seleccionar archivo<br>No se eligió archivo<br>Subirechivo |   |

Una vez cargado el archivo cambiará de color el apartado del comprobante de pago que corresponda al documento que se subió previamente, ya sea el de pre registro o el de taller